# Anmerkungen des Entwicklers

Vielen Dank, dass Sie das Addon "S41X Low Entry Business" gekauft haben.

Inspiriert durch die Idee, die aus der Heimat bekannten Busse auf den Bildschirm zu bringen, habe ich mit viel Liebe zum Detail ein Paket an Fahrzeugen entwickelt. Dabei habe ich in den acht Monaten Entwicklungszeit versucht, ein hohes Maß an Detailtreue und Genauigkeit zu erreichen. In dieses Projekt haben mein Team und ich viel Zeit investiert und ich freue mich Ihnen nun das fertige Produkt vorstellen zu können.

Ich möchte mich bei allen bedanken, die mir mit Material, persönlicher Unterstützung und kompetenten Ratschlägen geholfen haben.

Besonderer Dank gilt den folgenen Personen. Ohne sie wäre das Projekt nicht in diesem Umfang möglich gewesen:

- Perotinus, der die Motorsounds entwickelt hat und darüber hinaus Tipps zur Texturgestaltung gab, sowie das Modell des "Premium"-Spiegels
- Lazarus, der stets mit fundierter und objektiver Kritik zum Gelingen beigetragen hat
- KleinIV, der die OM936-Motoraufnahmen sowie Schriftarten zur verfügung stellte
- R5, der mich ebenfalls mit Sounds versorgt hat
- Yani, für die Bereitstellung der Türsounds
- Chrizzly92, dessen Fahrscheindrucker, Zahltisch und 6-Gang-Automatikgetriebe ich benutzen durfte
- BM30, der mir bei den Scripten und der Fahrphyik geholfen hat
- den Betatestern, die jeden noch so kleinen Bug gemeldet haben
- den Repaint-Künstlern Alka, Perotinus, und notio.
- allen Unternehmen, die uns bei diesem Projekt unterstützt haben

# Einleitung

Mit diesem Add-on möchten wir dir eine Gruppe von Überlandfahrzeugen vorstellen, die unter dem Namen "S41x Low Entry Business" bekannt ist.

Enthalten sind unter anderem die Faceliftvarianten in 12,33m bis 14,64m länge.

Die 400er-Reihe wurde 2006 erstmalig der Öffentlichkeit vorgestellt. Die erste Serie bestand aus Hochflur Überlandfahrzeugen.

In 2014 stellte man Überland Low-Entry Fahrzeuge vor, die einen Niederflureinstieg boten und im Heck einen Hochflurbereich erhielten. Bis zum heutigen Tag kann man die Low-Entry Reihe mit unterschiedlichen Tür- sowie Bodenkonfigurationen bestellen.

Zuletzt wurde die 400er-Reihe durch die neue 500er-Reihe abgelöst.

Die 400er-Reihe erfreut sich weiterhin starker Beliebtheit im In- und Ausland.

Der S41x LE ist eine bekannte Gruppe von Überlandfahrzeugen für kurze und mittlere Distanzen. Die, hier angebotene Reihe wurde zwischen 2014 und 2023 in drei Größen produziert. Aufbauend auf der O560 Plattform, sind diese Fahrzeuge bis hinter die zweite Tür niederflurig, mit einem daran anschließenden Hochflurbereich im Heck.

Die angebotenen Fahrzeuge erfreuen sich, bis heute, einer großen Beliebtheit, da diese universell einsetzbar sind und sich durch eine hohe Effizienz auszeichnen.

Nicht nur im Überlandverkehr hinterlassen die Fahrzeuge einen guten Eindruck, sondern können auch im Stadtverkehr eingesetzt werden.

Je nach Wunsch können sich Unternehmen eine praktische und kostengünstige Variante konfigurieren, aber auch eine höherwertige Ausstattung für mehr Fahrgastkomfort wählen.

Ebenfalls bietet das Portfolio unterschiedliche Motorisierungen und Getriebevarianten.

# Die S41X Low Entry Business

# S415 LE Business

| Länge:                 | 12,330 mm                             |
|------------------------|---------------------------------------|
| Breite:                | 2,550 mm                              |
| Höhe:                  | 3,355 mm (einschließlich Klimaanlage) |
| Motor:                 | OM936 295 HP @ 1200Nm                 |
|                        | OM936 348 HP @ 1400Nm                 |
| Getriebe:              | - Manuelles 6-Gang-Getriebe           |
|                        | - Voith DIWA 4-Gang-Automatik         |
|                        | - ZF Ecolife 6-Gang-Automatik         |
| Höchstgeschwindigkeit: | 100 km/h                              |
| Sitzplätze:            | <b>46</b> + 15 + 1                    |
| Türkonfiguration:      | - 800mm   1200mm (1-2-0)              |
|                        | - 1000mm   1200mm (1-2-0)             |
|                        | - 1000mm   1000mm (1-1-0)             |

# S416 LE Business - Facelift

| Länge:                 | 13,040 mm                             |
|------------------------|---------------------------------------|
| Breite:                | 2,550 mm                              |
| Höhe:                  | 3,355 mm (einschließlich Klimaanlage) |
| Motor:                 | OM936 295 HP @ 1200Nm                 |
|                        | OM936 348 HP @ 1400Nm                 |
| Getriebe:              | - Manuelles 6-Gang-Getriebe           |
|                        | - Voith DIWA 4-Gang-Automatik         |
|                        | - ZF Ecolife 6-Gang-Automatik         |
| Höchstgeschwindigkeit: | 100 km/h                              |
| Sitzplätze:            | <b>49</b> + 18 + 1                    |
| Türkonfiguration:      | - 800mm   1200mm (1-2-0)              |
|                        | - 1000mm   1200mm (1-2-0)             |
|                        | - 1000mm   1000mm (1-1-0)             |

## S415 LE Business - Facelift

| Länge:                 | 12,330 mm                             |
|------------------------|---------------------------------------|
| Breite:                | 2,550 mm                              |
| Höhe:                  | 3,355 mm (einschließlich Klimaanlage) |
| Motor:                 | OM936 295 HP @ 1200Nm                 |
|                        | OM936 348 HP @ 1400Nm                 |
| Getriebe:              | - Manuelles 6-Gang-Getriebe           |
|                        | - Voith DIWA 4-Gang-Automatik         |
|                        | - ZF Ecolife 6-Gang-Automatik         |
| Höchstgeschwindigkeit: | 100 km/h                              |
| Sitzplätze:            | <b>42</b> + 25 + 1                    |
| Türkonfiguration:      | - 800mm   1200mm (1-2-0)              |
|                        | - 1000mm   1200mm (1-2-0)             |
|                        | - 1000mm   1000mm (1-1-0)             |

# S418 LE Business - Facelift

| Länge:                 | 14,640 mm                             |
|------------------------|---------------------------------------|
| Breite:                | 2,550 mm                              |
| Höhe:                  | 3,355 mm (einschließlich Klimaanlage) |
| Motor:                 | OM470 355 HP @ 1700Nm                 |
|                        | OM470 388 HP @ 1900Nm                 |
| Getriebe:              | - Manuelles 6-Gang-Getriebe           |
|                        | - Voith DIWA 4-Gang-Automatik         |
|                        | - ZF Ecolife 6-Gang-Automatik         |
| Höchstgeschwindigkeit: | 100 km/h                              |
| Sitzplätze:            | <b>58</b> + 18 + 1                    |
| Türkonfiguration:      | - 800mm   1200mm (1-2-0)              |
|                        | - 1000mm   1200mm (1-2-0)             |

## Fahrerarbeitsplatz

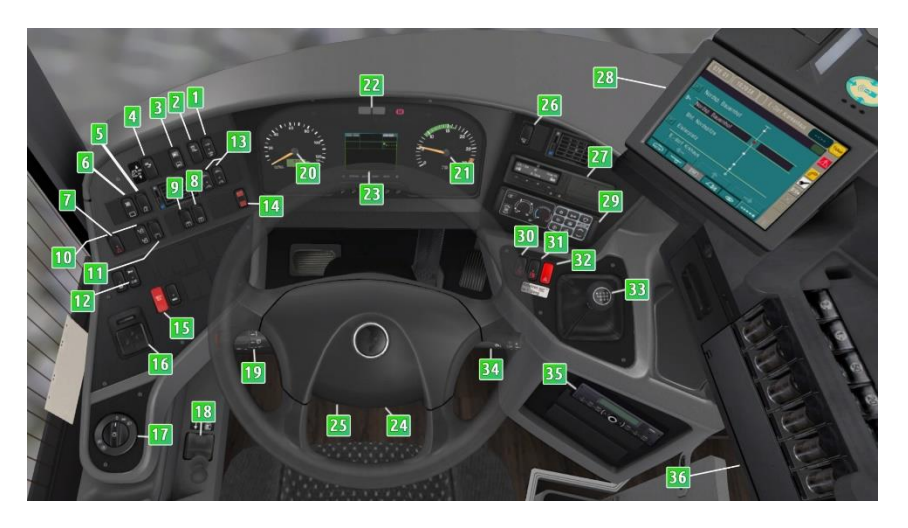

- 1. Dieselrußpartikelfilter Regenerierung
- 2. Schalter ASR
- 3. Elektronische Fahrersonnenblende
- 4. Schalter Retarder
- 5. Fahrerlicht
- 6. Displaysperre, angezeigte Informationen umschalten
- 7. Schulfahrschalter
- 8. Innenraumbeleuchtung
- 9. Frontbeleuchtung (nur den vorderen Teil beleuchte)
- 10. Fahrerfenster öffnen/schließen
- 11. Ambientebeleuchtung
- 12. Hupe umschalten
- 13. Öffnen und schließen der elektronischen Dachluken
- 14. Automatisches Kneeling
- 15. Bremse lösen wenn Türen geöffnet
- 16. Elektronische Spiegelverstellung
- 17. Lichtschalter
- 18. Parkbremse
- 19. Lenkstockschalter: Hupe, Wischer, Blinker und Lichthupe/Fernlicht
- 20. Tacho/Odometer
- 21. Drehzahlmesser
- 22. Leuchtmelder

#### Euro VI Version (von Links nach Rechts, erste Reihe danach zweite Reihe)

- 1. Blinker Links
- 2. Abblendlicht
- 3. Fernlicht
- 4. Nebelscheinwerfer
- 5. STOP | Fahrzeug nicht betriebsbereit
- 6. Achtung | Haltewunsch
- 7. Schlupfregelung
- 8. Parkbremse
- 9. Blinker Rechts
- 10. ASR Antriebsschlupfregelung
- 11. Partikelfilter
- 23. Display (Türen, Bremsdruck, Temperaturen...)
- 24. Lenksäule (anklicken um Lenkrad zu verstecken)
- 25. Lenkradverstellung
- 26. Haltestellenbremse
- 27. DTCO Tachograph
- 28. Ticketdrucker und IBIS
- 29. Heizung
- 30. Tür 1 Schalter
- 31. Tür 2 Schalter
- 32. Warnblinker
- 33. Schalthebel
- 34. Retarder Hebel
- 35. Radio
- 36. Zahltisch

# Der Info display

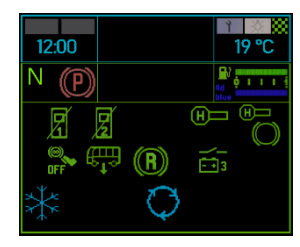

12:00

2:00

12:00

(P)

P

#### Startseite:

Hier werden alle aktuellen Informationen, sowie die Funktionsfähigkeit des Fahrzeuges dargestellt. Als Beispiel seien hier das ASR sowie die Parkbremse, die Achsenfederung, die Klimaanlage sowie der Retarder genannt. Diese Anzeige wird nach dem Zündvorgang dargestellt.

#### Anzeige des Bremsdrucks:

Hier erhält der Spieler Information über den Bremsdruck der Fahrzeuges. Damit das Fahrzeug fährt, müssen mindestens 6,5 Bar anliegen. Sofern der Bremsdruck nicht ausreichend ist. wird der Spieler durch eine Fehlermeldung informiert (1).

Batteriespannung sowie den Füllstand des AdBlue

| 12    | :00 |     |     | I   | 19 °C |
|-------|-----|-----|-----|-----|-------|
| Ν     | (P) |     |     |     |       |
|       | Ó   | 1/4 | 1/2 | 3/4 | 1/1   |
| AdBlu | 2 0 | 1/4 | 1/2 | 3/4 | 1/1   |
| - +   | 16  | 20  | 24  | 28  | 32 V  |

Öltemperatur: 19 °C

> 19 °C B. . . .

19 °C

10 12 ba

10 12 bo

12 ba

Hier die aktuelle Motoröltemperatur.

**Diesel, AdBlue und Batteriespannung:** 

Tanks und Diesel Tanks informieren.

Hier kann sich der Spieler über die aktuelle

### **Diverse Einstellungen:**

Hier kann der Spieler die Helligkeit des Displays, aber auch die Lautstärke der Blinker verändern. Um in die Einstellungen zu gelangen, muss der Spieler die Info-Taste drücken.

Die Bedienung ist wie folgt:

SYSTEM-Taste = + | RESET-Taste = - | QUIT-Taste = Einstellungen werden ausgeblendet.

# S&B Faremaster:

Dieses Gerät übernimmt die klassischen Funktionen des IBIS und kombiniert diese mit dem Ticketverkauf. Das Gerät ist bereit, sobald der Startbildschirm zum berühren auffordert.

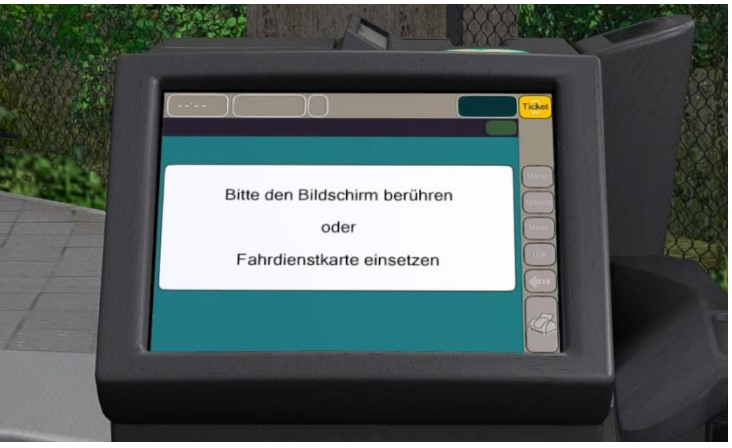

Nach dem Berühren des Bildschirms wird die Betriebsnummer abgefragt. In der Realität kann über diese Funktion zwischen Verkehrsbetrieben oder Subunternehmern unterschieden werden, diese Möglichkeiten bietet OMSI allerdings nicht. Aus diesem Grund kann hier jede zweistellige Zahl größer als 10 eingegeben werden. Diese Eingabe muss mit "OK" bestätigt werden.

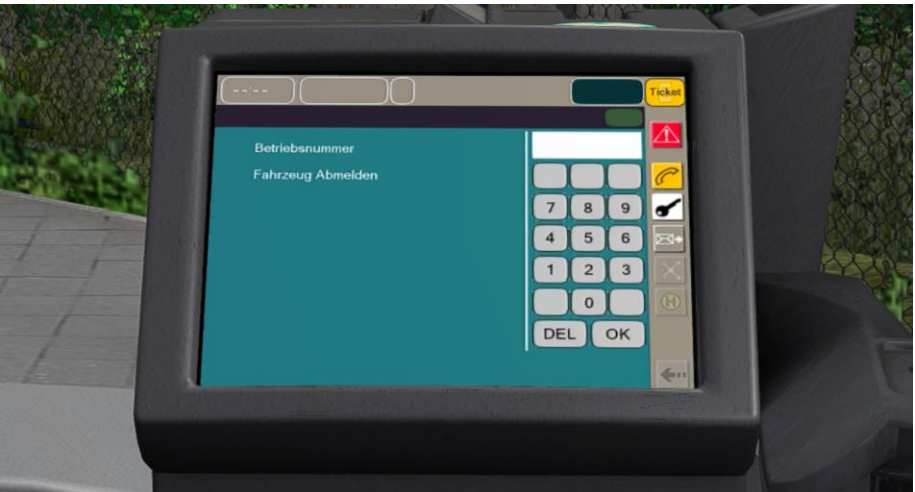

Nach der Eingabe der Betriebsnummer zeigt das Gerät das Fahrplanmenü. Hier kann – wie beim klassischen IBIS – per Klick auf die Auswahlliste ein Fahrmodus definiert werden. Möglich ist hier das Fahren nach Fahrplan, auch die manuelle Eingabe des Zieles oder Liniensonderzeichen ist mit der bekannten Formatierung möglich.

WICHTIG: Der Drucker erwartet bei den oberen 3 Auswahlmöglichkeiten stets eine 5-stellige Eingabe (Linie+Kurs), die unteren 3 Auswahlmöglichkeiten erwarten eine 3-stellige Eingabe. Sollte ein Terminuscode z.bsp. "001" als Index haben, so müssen die vorangestellten Nullen eingegeben werden!

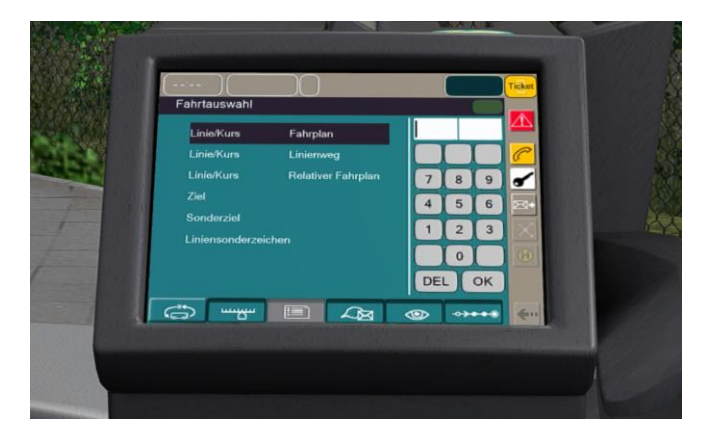

Nach der Eingabe der Linie+Kurs muss die Eingabe mit "OK" bestätigt werden.

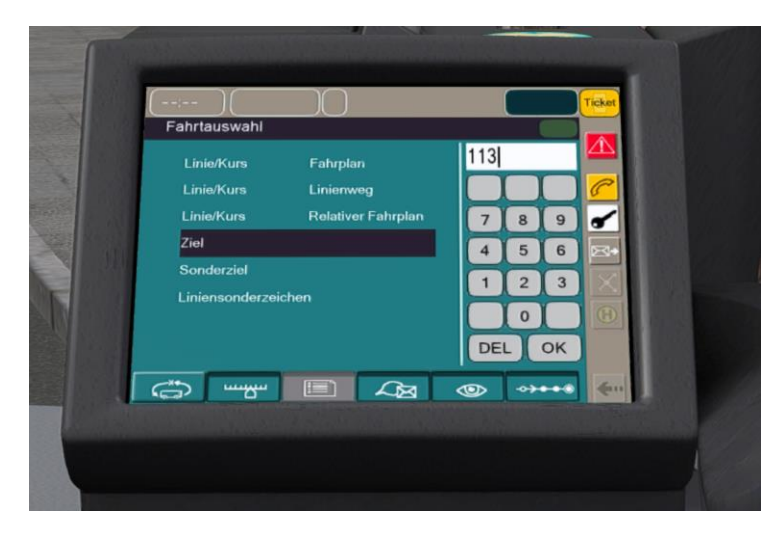

Sollte die Eingabe korrekt sein, wechselt der Drucker in den Fahrmodus. Hier werden die aktuelle (Zeile 1) Haltestelle und die 2 nachfolgenden Haltestellen (Zeile 2&3) angezeigt. Zeile 4 zeigt die aktuelle Endhaltestelle der Route. Die Auf- und Ab- Tasten im linken Bildschirmbereich schalten die aktuelle Haltestelle weiter oder zurück.

WICHTIG: Abfahrtszeiten und die aktuelle Fahrplanlage (oben rechts) werden nur bei aktivem Fahrplan angezeigt! Weiterhin wird bei aktiver Linie und Kurs in der Kopfzeile das Ziel angezeigt.

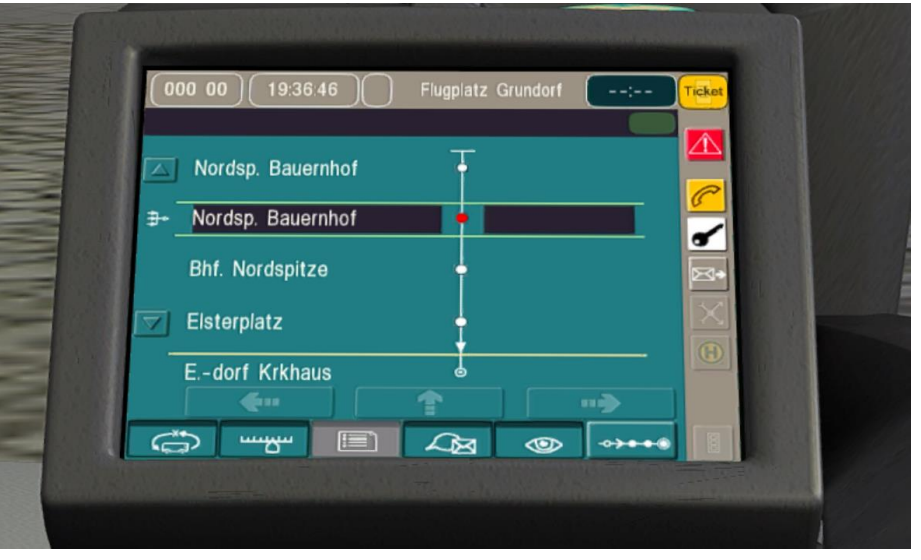

Das Gerät zeigt in der Fußzeile 6 Reiter an, die die verschiedenen Funktionen durchschalten. Diese sind wie folgt: (v.L.n.R.)

- 1. Fahrtauswahl
- 2. Einstellungen
- 3. Keine Funktion
- 4. Nachrichten
- 5. Visuelle Kontrolle
- 6. Fahrmodus

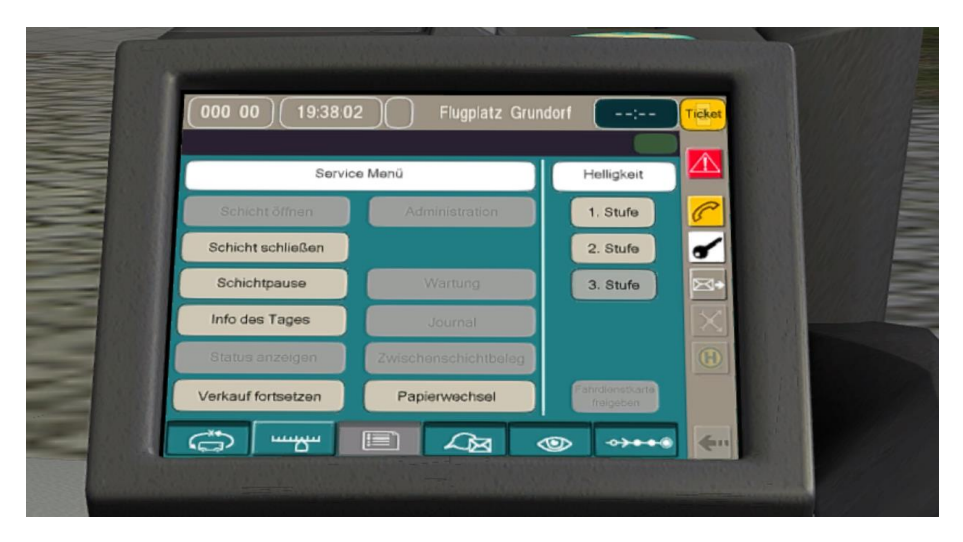

Im Einstellungsmenü kann die Schicht beendet oder Pausiert werden. Weiterhin ist die Bildschirmhelligkeit einstellbar.

Weiterhin besitzt das Gerät ein Auswahlmenü auf der rechten Seite. Bei einem Klick auf das Gelbe Symbol in der rechten, oberen Ecke kann das Gerät vom "IBIS-Modus" in den "Verkaufsmodus" umgeschalten werden.

In der Mitte vom Bildschirm kann der Kartentyp gewählt werden.

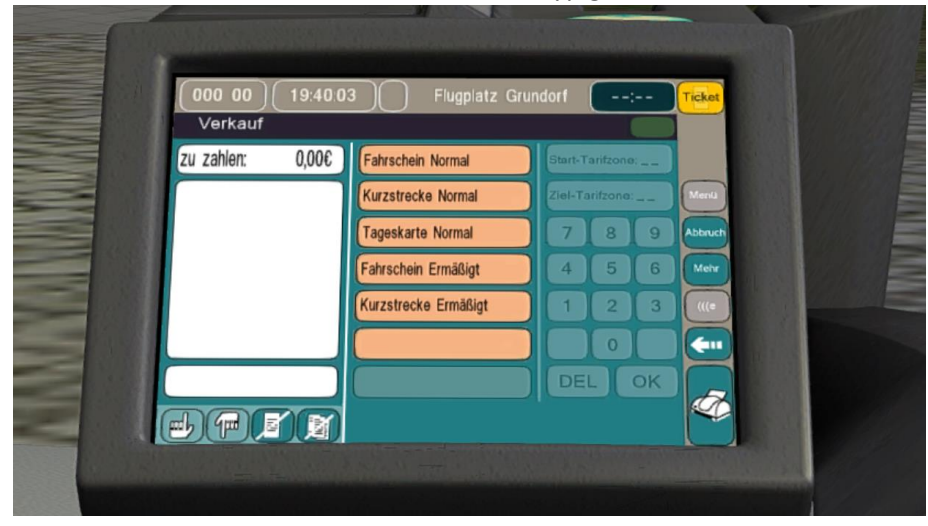

Nach der Auswahl des Kartentyps wird der Ticketpreis in der Linken spalte angezeigt. Bei einem klick auf den Drucker in der rechten, unteren Ecke wird der Ticketdruck eingeleitet. Weiterhin stehen die Tasten "Abbruch" und "Zurück" zur verfügung, deren Funktion selbsterklärend ist.

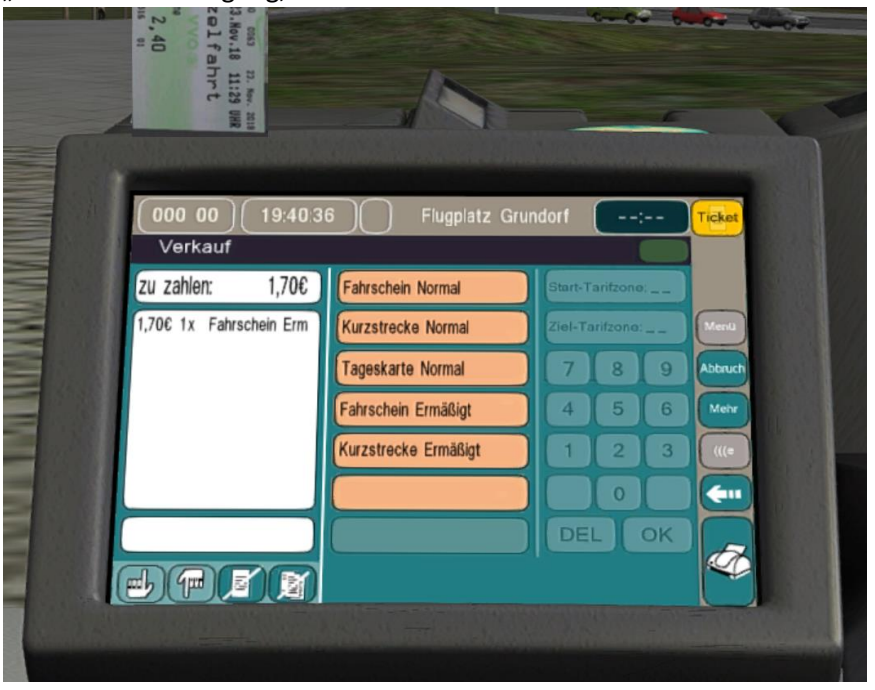

Die Matrix-Anzeige nutzt die Strings 11 und 12 der "Universellen Hofdatei" (https://reboot.omsi-webdisk.de/wiki/entry/14-hofdatei/) für die erste und zweite Zeile der Front- und Seitenanzeige. Sollten diese beiden Strings in der verwendeten Hofdatei leer sein, so greift die Matrix auf die Strings 1 und 2 (für die Krüger-Anzeige der OMSI-Standardbusse) zurück.

# Heizung

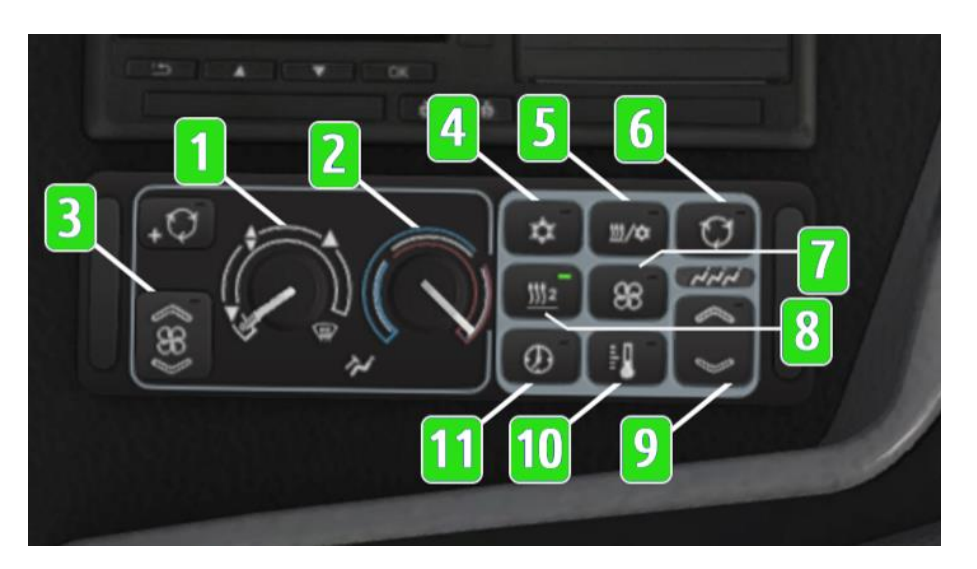

- 1. Luftverteilung Fahrerbereich
- 2. Temperatur Fahrerbereich
- 3. Gebläse Fahrerbereich
- 4. Klimaanlage Fahrerbereich
- 5. Klimaanlage/Heizung Fahrgastraum ein-/ausschalten
- 6. Frischluft/Umluft.
- 7. Heizung Fahrgastraum. Zum Einschalten/Einstellen der Gebläsegeschwindigkeit einmal drücken; zum Ausschalgen lang drücken
- 8. Standheizung ein-/ausschalten.
- 9. Erhöhen/Reduzieren der Temperatur oder Lüftergeschwindigkeit
- 10. Einstellen der Fahrgastraumtemperatur
- 11. Standheizung programmieren

## Repaints

Im Verzeichnis "Addons\S41X LE Business\Templates" sind sämtliche Templates für alle Fahrzeuge vorhanden. Die Templates liegen als .psd Datei vor. Folgende Tabelle dient zur Orientierung, welches Template für welches Fahrzeug verwendet werden muss.

| S415 LE 1-2-0           | Haupttextur: S415LE_old_1-2-0_Main    |
|-------------------------|---------------------------------------|
| 800mm – 1200m           | Fenstertextur: S415LE_old_1-2-0_Glass |
| S415 LE Facelift 1-1-0  | Haupttextur: S415LE_1-1-0_Main        |
| 1000mm – 1000m          | Fenstertextur: S415LE_1-1-0_Glass     |
| S415 LE Facelift 1W-2-0 | Haupttextur: S415LE_1W-2-0_Main       |
| 1000mm – 1200m          | Fenstertextur: S415LE_1W-2-0_Glass    |
| S415 LE Facelift 1-2-0  | Haupttextur: S415LE_1-2-0_Main        |
| 800mm – 1200m           | Fenstertextur: S415LE_1-2-0_Glass     |
| S416 LE Facelift 1-1-0  | Haupttextur: S416LE_1-1-0_Main        |
| 1000mm – 1000m          | Fenstertextur: S416LE_1-1-0_Glass     |
| S416 LE Facelift 1W-2-0 | Haupttextur: S416LE_1W-2-0_Main       |
| 1000mm – 1200m          | Fenstertextur: S416LE_1W-2-0_Glass    |
| S416 LE Facelift 1-2-0  | Haupttextur: S416LE_1-2-0_Main        |
| 800mm – 1200m           | Fenstertextur: S416LE_1-2-0_Glass     |
| S418 LE Facelift 1W-2-0 | Haupttextur: S418LE_1W-2-0_Main       |
| 1000mm – 1200m          | Fenstertextur: S418LE_1W-2-0_Glass    |
| S418 LE Facelift 1-2-0  | Haupttextur: S418LE_1-2-0_Main        |
| 800mm – 1200m           | Fenstertextur: S418LE_1-2-0_Glass     |

#### **Repaint-Anleitung**

Die Fenstertextur ist – selbsterklärend – für alle Fenster des Fahrzeuges zu verwenden. So ebenfalls für die Windschutzscheibe und auch die Türen. Alle Veränderungen sollen auf der "Draw here"-Ebene vorgenommen worden. Natürlich dürfen ebenfalls mehrere neue Ebenen eingefügt werden.

Vor dem Speichern gilt es Folgendes zu beachten:

1.) Die Ebenen "Windows opactity" und "Background" müssen zusammengefügt werden.

2.) Die Ebene "Draw here" muss - mit 1.) - zusammengefügt werden.

3.) Die Datei als .DDS Textur mit der Einstellung BC3 DXT5 abspeichern.

Die Haupttextur wird für den Wagenkasten verwendet und ist somit für das Fahrzeugdesign zu verwenden. Hier gilt ebenfalls wieder: Alle Veränderungen sollen auf der "Draw here"-Ebene durchgeführt werden. Natürlich dürfen ebenfalls mehrere neue Ebenen eingefügt werden.

Vor dem Speichern gilt es Folgendes zu beachten:

1.) Deckkraft aller Ebenen, ausgenommen der Wagenkasten Ebene, korrekt einstellen

2.) Führe alle Ebenen, ausgenommen der Wagenkasten Ebene, zusammen

3.) Führe die "Draw here"-Ebene mit der Wagenkasten Ebene zusammen

4.) Setze die Deckraft der Wagenkasten Ebene auf 6%

5.) Speichere das Repaint als .DDS BC3 DXT5 ab

#### **Repaintbare Bauteile**

Viele Bauteile des Fahrzeugs können farblich angepasst werden. Der unten stehenden Tabelle können sämtliche Einträge für die CTI-Datei entnommen werden. Hierfür kann alternativ auch die "template.cti" als Vorlage verwendet werden.

| Dateiname                    | Tauschtexturname                                           |
|------------------------------|------------------------------------------------------------|
| farbschema_tex1 (notwending) | S4xxLE_yy_Main.dds-Haupttextur                             |
| farbschema_tex2              | S4xxLE_yy_Int.dds – Bodenfarbe                             |
| farbschema_tex3              | S4xxLE_yy_Int2.dds – Stangen Dach innen: Dach, Stangen und |
| _                            | Vorhänge Farbe                                             |
| farbschema_tex4 (notwending) | S4xxLE_yy_Glass.dds – Fenstertextur                        |
| ctc_front_logo               | e-logo.dds – Lackierung Frontpartie (Bereich unter Logo)   |
| farbschema_tex5              | S4xxLE_yy_Int3.dds – Racks Dach innen: Dachfarbe           |
| int_eco_1                    | S4xxLE_yy_Int-Eco.dds (Eco seats) – Paneele Farbe          |
| int_eco_2                    | S4xxLE_yy_Int-Eco.dds (Eco seats) – Wände Texturen         |
| int_tre_1                    | S4xxLE_yy_Int-Eco.dds (Travel seats) – Paneele Farbe       |
| int_tre_2                    | S4xxLE_yy_Int-Eco.dds (Travel seats) – Wände Texturen      |
| ctc_seats_passenger1         | S400LE_Seats_Eco.dds – Fahrgastsitze (Modell Eco)          |
| ctc_seats_passenger2         | S400LE_Seats_Fold.dds – Sitzflächen im Mehrzweckbereich    |
| ctc_seats_passenger3         | S400LE_Seats_Travel.dds – Fahrgastsitze (Modell Travel)    |
| ctc_seats_driver             | S400LE_Seats_Driver.dds – Fahrersitz                       |
| ctc_wheels                   | e-wheels.dds – Reifen                                      |
| ctc_mirrors                  | e-mirrors.dds – Spiegeloption Nr. 1 - Premiumvariante      |
| ctc_plate                    | S400LE_Kennzeichen.dds – Kennzeichen                       |
| ctc_black_tint_windows_ext   | black_tint.tga – Außentönung der Fenster                   |
| ctc_black_tint_windows_int   | black_tint_int.tga – Innentönung der Fenster               |
| ctc_clima                    | S400LE_clima.dds – Haupttextur Klimaanlage                 |
| ctc_seats_passenger4         | S400LE_Seats_Racks.dds – Teppichboden auf den Regalen      |
| ctc_roof_vent                | roof_vent.dds – Dunstabzug auf dem Karosseriedach          |

Dieser Teil des Handbuches beschreibt die Verwendung der Variablen in der \*.cti-Datei, um diverse Fahrzeugfeatures zu aktivieren, zu deaktivieren oder zu verändern. Bitte schauen Sie sich eine der mitgelieferten \*.cti-Dateien als Beispiel an und verändern Sie diese nach Ihrem Geschmack anhand der folgenden Tabelle:

| [setvar]               | mögliche Werte | Beschreibung                     | Fahrzeug |
|------------------------|----------------|----------------------------------|----------|
| vis_display_side       | 0/1            | 0 – Seitenanzeige unsichtbar     | alle     |
|                        |                | 1 – Seitenanzeige sichtbar       |          |
| vis_display_rear       | 0/1            | 0 – Heckanzeige unsichtbar       | alle     |
|                        |                | 1 – Heckanzeige sichtbar         |          |
| vis_inner_mirror       | 0/1            | 0 – zusätzlicher Innenspiegel    | alle     |
|                        |                | 1 – kein zusätzlicher            |          |
|                        |                | Innenspiegel                     |          |
| vis_wheels             | 0/1            | 0 – keine Radkappen              | alle     |
|                        |                | 1 – keine Radkappen              |          |
| vis_interior_roof_type | 0/1            | 0 - Innenraum mit Haltestangen   | alle     |
|                        |                | 1 - Innenraum mit                |          |
|                        |                | Gepäckablagen                    |          |
| vis_interior_type      | 0/1            | 0 - Eco Sitze                    | alle     |
|                        |                | 1 - Travel Sitze                 |          |
| vis_floor_antislip     | 0/1            | 0 - Keine Anti-Rutsch Matten auf | alle     |
|                        |                | den Treppen                      |          |
|                        |                | 1 - Anti-Rutsch Matten auf den   |          |
|                        |                | Treppen                          |          |
| vis_pattern_panel      | 0/1            | 0 - Stoffüberzug an den          | alle     |
|                        |                | Gepäckablagen                    |          |
|                        |                | 1 - Kein Stoffüberzug an den     |          |
|                        |                | Gepäckablagen                    |          |
| vis_curtains           | 0/1            | 0 – Gardinen sichtbar            | alle     |
|                        |                | 1 – Gardinen unsichtbar          |          |
| vis_individual_pack    | 0/1            | 0 - Gepäckablagen ohne           | alle     |
|                        |                | Features                         |          |
|                        |                | 1 - Gepäckablagen mit Klima,     |          |
|                        |                | Licht und Lederüberzug           |          |
| vis_mirrors            | 0/1            | 0 – Spiegeltyp "klassisch"       | alle     |
|                        |                | 1 – Spiegeltyp "premium"         |          |
| vis_number             | 0/1            | 0 - OMSI Standard                | alle     |
|                        |                | Nummernschild                    |          |
|                        |                | 1 - Anpassbares Nummernschild    |          |